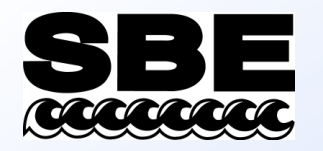

#### Real-Time Data — Seasave

- Instrument configuration
  - What kind of instrument
  - How many sensors
  - What type of sensors
  - Communication issues
    - Which computer interface
    - What data transmission protocol
- How does Seasave know all this stuff?

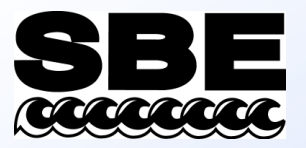

#### Setup Parameters Stored in Configuration (.*con* or .*xmlcon*) File

- Configuration data is stored in a file (for example, seasoft.con)
- In addition, calibration coefficients are stored in this file
- You may edit .*con* or *.xmlcon* file directly from Seasave or the data processing software (SBE Data Processing) we will discuss later in the course

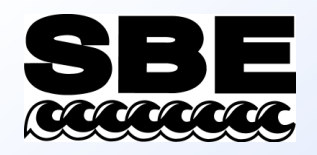

# Instrument Configuration

|                               | ,                                 | or |
|-------------------------------|-----------------------------------|----|
| Open Create Modify            |                                   |    |
|                               |                                   |    |
| Configuration file opened     | 9nlustest.con                     | -  |
| Instrument type               | 911nlus/917nlus CTD               |    |
| Frequency channels suppressed | 0                                 |    |
| Voltage words suppressed      | 0                                 |    |
| Deck unit or SEARAM           | SBE11plus Firmware Version >= 5.0 |    |
| Computer interface            | RS-232C                           |    |
| Scans to average              | 1                                 |    |
| NMEA position data added      | No                                |    |
| NMEA depth data added         | No                                |    |
| NMEA time added               | No                                |    |
| Surface par voltage added     | No                                |    |
| Scan time added               | No                                |    |
| Channel                       | Sensor                            |    |
| 1. Frequency                  | Temperature                       |    |
| 2. Frequency                  | Conductivity                      |    |
| 3. Frequency                  | Pressure, Digiquartz with TC      |    |
| 4. Frequency                  | Free                              |    |
| 5. Frequency                  | Free                              |    |
| 6. A/D voltage 0              | Oxygen, SBE 43                    |    |
| 7. A/D voltage 1              | Oxygen, SBE 43, 2                 | +  |
|                               |                                   | _  |

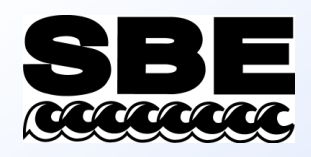

#### Examining the Configuration File

| Configuration for t     | he SBE 91     | 1 plus/91                    | 7plus CTD         |              |          |
|-------------------------|---------------|------------------------------|-------------------|--------------|----------|
| Configuration file oper | ned: 9plustes | t.con                        |                   |              |          |
| Frequency channels :    | suppressed    | 0 -                          | Voltage words     | suppressed   |          |
| Deck unit or SEABAN     | 4             |                              | F:                |              |          |
| Dook and of open inte   |               | SBEITPIU                     | is Firmware Versi | on >= 5.0    | <b>_</b> |
| Computer interface      |               | RS-232C                      | •                 |              |          |
| Scans to average        |               | 1                            |                   |              |          |
| NMEA position da        | ita added     |                              | 📕 NMEA dep        | ith data add | ied      |
|                         | onected to de | ek unit                      |                   | babbe :      |          |
| A NIMER DEVICE CO       |               | auna uninc                   | I MARK ONE        | - 00000      |          |
| C NMEA device cor       | nnected to Pl | 2                            |                   |              |          |
| E Surface PAR volt      | age added     |                              | 🔲 Scan time       | added        |          |
| Channel                 | 1             | Ser                          | nsor              | <b></b>      | New      |
| 1. Frequency            | Temperatu     | re                           |                   |              | Open     |
| 2. Frequency            | Conductivi    | ty                           |                   |              |          |
| 3. Frequency            | Pressure, D   | Pressure, Digiquartz with TC |                   |              | Save     |
| 4. Frequency            | Free          |                              | Save As           |              |          |
| 5. Frequency            | Free          |                              |                   |              |          |
| 6. A/D voltage 0        | Oxygen, SI    | 3E 43                        |                   |              | Coloot   |
| 7. A/D voltage 1        | Oxygen, SI    | 3E 43, 2                     |                   |              | Jeleo(   |
| 8. A/D voltage 2        | Altimeter     |                              |                   |              | Modify   |
| 9. A/D voltage 3        | Free          |                              |                   |              |          |
| 10. A/D voltage 4       | Free          |                              |                   |              |          |
| 11. A/D voltage 5       | Free          |                              |                   |              |          |
| 12. A/D voltage 6       | Free          |                              |                   | -            |          |
| Report Hel              | p             |                              |                   | Exit         | Cancel   |

| Temper   | ature     | ×                |
|----------|-----------|------------------|
| Serial n | iumber    | 2242             |
| Calibrat | tion date | 981230           |
| G        | 4.36502   | 480e+000         |
| н        | 6.45517   | 031e-004         |
| T        | 2.28746   | 129e-005         |
| J        | 2.06631   | 769e-006         |
| FO       | 1000.00   | 0                |
| Slope    | 1.00000   | 000              |
| Offset   | 0.0001    |                  |
| Use/     | 4-D       |                  |
| Impo     | ort       | Export OK Cancel |

# **SBE** Activity: Set Up Seasave .con File

 Set up a configuration (.con or .xmlcon) file your SBE 19*plus* V2 in Seasave V7; see notes for instructions

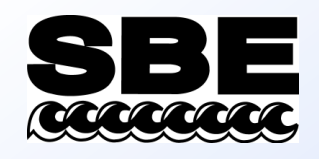

### Default Display for Seasave

| 🏭 Seasave - SBE 19plus Seacat CTD - C:\Documents ar      | nd Settings\dbresko\My Documents\Testing\Seasave-NEW\Seasave.psa*                      |    |
|----------------------------------------------------------|----------------------------------------------------------------------------------------|----|
| File Configure Inputs Configure Outputs Display Real-Tin | ne Data Real-Time Control Archived Data Options Help                                   |    |
| <u></u>                                                  | Demo.con                                                                               |    |
| Fixed Display 2                                          | Plot Display 1 < ≪ > ≫ ∧ ≪ ∨ ¥ + − ▷ 魯                                                 | ×  |
| Depth [salt water, m]                                    | Conductivity [S/m]<br>4.600 4.800 5.000 5.200 5.400 5.600 5.800 6.00<br>0.000          | 20 |
|                                                          | 40.000                                                                                 |    |
|                                                          | 80.000                                                                                 |    |
| scan depS M pr M tv2 90 C                                | E_120.000                                                                              |    |
|                                                          | 나 160.000<br>                                                                          |    |
|                                                          | 240.000                                                                                |    |
|                                                          | 280.000                                                                                |    |
|                                                          | 320.000 20.000 25.000 30.0<br>L5.000 20.000 25.000 30.0<br>Temperature [ITS-90, deg C] | 00 |
|                                                          |                                                                                        |    |

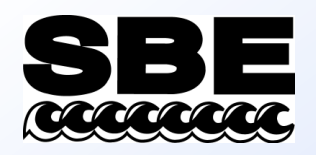

# Archived Data Dialog

| C:\Data\Module3\SBE19plus\Miami.hex               |                                                   |
|---------------------------------------------------|---------------------------------------------------|
| nstrument Configuration [.con or .xmlcon] file (u | use Instrument Configuration tab to make changes) |
| C:\Data\Module3\SBE19plus\Miami.con               |                                                   |
| Number of scans to skip over at start:            | 0                                                 |
| Read to end of file                               |                                                   |
| Number of scans to read:                          | 0                                                 |
| Number of scans to skip between computation:      | IS: 0                                             |
| Data playback rate (seconds/scan):                | 0.000                                             |
| Enable outputs selected in Configure Output       | uts                                               |
|                                                   |                                                   |

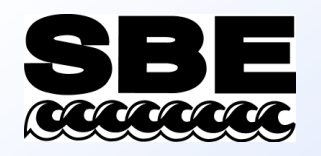

#### Activity: Display Bench Cast

• Use Seasave to display the data that you collected in memory in your 19*plus* V2; ; see notes for instructions

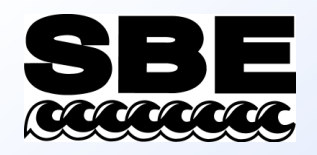

### Things to Configure for Real-Time Data Collection

#### **Configure Inputs**

- Instrument configuration (.con file) discussed already
- Serial ports can set up in Configure Inputs or Configure Outputs
- Water sampler
- TCP/IP ports can set up in Configure Inputs or Configure Outputs
- Miscellaneous
- Pump control (SBE 9*plus* with pump control option only)

#### **Configure Outputs**

- Serial data output
- Shared file output
- Mark variable selection
- TCP/IP output
- SBE 11*plus* alarms pressure, altimeter, bottom contact switch
- SBE 14 Remote display / alarms pressure, altimeter, bottom contact switch
- PC alarms pressure, altimeter, bottom contact switch
- Header form / prompts
- Diagnostics

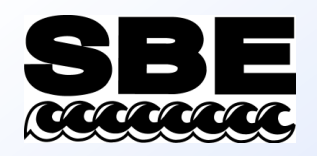

### Serial Ports

- Define up to 5 ports:
  - Communicate with CTD (required)
  - Communicate with water sampler and/or CTD for pump control (9*plus* must have pump control option)
  - Output data to serial port
  - Output data to SBE 14 Remote Display
  - Input data from NMEA device connected to PC
- Define in Configure Inputs or Configure Outputs

| CTD Serial Po                                                                                         | t                                                                            |              |                                    |                                 |                    |
|----------------------------------------------------------------------------------------------------|------------------------------------------------------------------------------|--------------|------------------------------------|---------------------------------|--------------------|
| COM port                                                                                              | COM1                                                                         | •            | Defaults for S                     | SBE 911plus CTD w               | ith                |
| Baud rate                                                                                             | 19200                                                                        | •            | Baud Rate =                        | 19200                           |                    |
| Data bits                                                                                             | 8                                                                            | -            | Data Bits = 8<br>Parity = Non      | }<br>e                          |                    |
| Parity                                                                                                | None                                                                         | •            |                                    | Set to Defaults                 |                    |
| COM port<br>Serial Data Ou                                                                            | COM2                                                                         | •            |                                    |                                 |                    |
| Serial Data Ou<br>COM port                                                                            | tput Serial Port                                                             |              | Not applicab                       | ile unless 'Output dai          | ta to serial       |
| Baud rate                                                                                             | 9600                                                                         |              | port' is selec                     | ted on 'Serial Data O<br>Itoute | lut' tab in        |
| Data bits                                                                                             | 0                                                                            |              | conligue or                        | alpuis.                         |                    |
|                                                                                                    | 1                                                                            | -            | Parity                             | None                            | •                  |
| Stop bits                                                                                             |                                                                              | rt           |                                    |                                 |                    |
| Stop bits<br>SBE 14 Remo<br>Not applicable<br>in Configure O<br>COM port                              | te Display Serial Po<br>unless 'Send data<br>utputs.                         | to SBE 14 re | mote display' is :                 | selected on SBE 14              | Remote Display tab |
| Stop bits<br>SBE 14 Remo<br>Not applicable<br>in Configure D<br>COM port<br>NMEA Serial F             | te Display Serial Po<br>unless 'Send data<br>utputs.<br>COM4<br>Port         | to SBE 14 re | mote display' is :                 | selected on SBE 14              | Remote Display tab |
| Stop bits<br>SBE 14 Remo<br>Not applicable<br>in Configure O<br>COM port<br>NMEA Serial F<br>COM port | te Display Serial Po<br>unless 'Send data<br>utputs.<br>COM4<br>Port<br>COM5 | to SBE 14 re | mote display' is :<br>Not applicab | selected on SBE 14              | Remote Display tab |

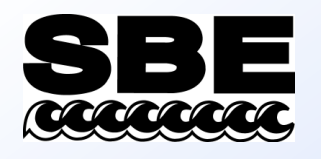

# **Real-Time Water Sampling**

- Water sampler configuration
  - Type: SBE 32 Carousel, SBE 55 ECO, GO 1015, GO 1016
- Bottle closure protocol
  - Sequential
  - User Input
  - Table Driven
  - Auto Fire
- Firing bottles from a remote computer

| Number of Water Bottles 12   Firing sequence: Sequential   © Enable remote firing     Bottle Positions for Table Driven     Auto-Fire Pressures & Positions     Tone for bottle fire confirmation:     Tone for bottle fire confirmation: | Select the se | erial port for water s | ampler operation on th | e Serial Ports tab.   |  |
|----------------------------------------------------------------------------------------------------|---------------|------------------------|------------------------|-----------------------|--|
| Firing sequence:       Sequential         Enable remote firing         Bottle Positions for Table Driven         Auto-Fire Pressures & Positions         Tone for bottle fire confirmation:         Tone for bottle fire confirmation:    | Number of V   | /ater Bottles          | 12                     |                       |  |
| Enable remote firing         Bottle Positions for Table Driven         Auto-Fire Pressures & Positions         Tone for bottle fire confirmation:         Tote Table         Tote Table         C       PC internal speaker               | Firing seque  | nce:                   | Sequential             | •                     |  |
| Tone for bottle fire confirmation:                                                                                                    | Bottle Po     | sitions for Table Dri  | ven Auto-Fire          | Pressures & Positions |  |
| Test Teste C PC internal speaker   PC sound card                                                                                                    | Tone for bot  | tle fire confirmation  | :                      |                       |  |
|                                                                                                    | Test To       | ne C PC in             | ternal speaker 🔅 F     | °C sound card         |  |

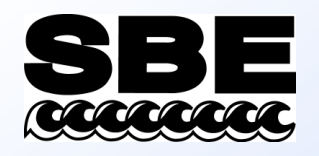

# **TCP/IP** Ports

Con

Ins

- Connect hosts on Internet and/or over networks
  - Communicate with water sampler
  - Output data to TCP/IP port
- Define in Configure Inputs or Configure Outputs

| Ports for communication with                              | remote bottle firing client.                                          |                    |
|-----------------------------------------------------------|-----------------------------------------------------------------------|--------------------|
| Not applicable unless 'Enal<br>in Configure Inputs.       | ble remote firing' is selected on \                                   | Water Sampler tab  |
| Receive commands                                          | (default 49167)                                                       | 49167              |
| Send status                                               | (default 49168)                                                       | 49168              |
| Ports for publishing data to re                           | mote clients.                                                         | A                  |
| Not applicable unless 'Outp<br>TCP/IP' is selected on TCP | out raw (or converted) data to so<br>P/IP Out tab in Configure Output | ocket using<br>ts. |
| Send converted data                                       | (default 49161)                                                       | 49161              |
| Send raw data                                             | (default 49160)                                                       | 49160              |
| 1                                                         |                                                                       | /                  |

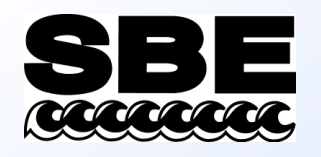

### Miscellaneous

- These parameters are needed to calculate specific variables
- Entries are used only if outputting associated variable to display window, shared file, remote device, TCP/IP port, etc.

| Instrument Configuration Serial Ports Water Sampler TCP/IP Ports Miscellaneous Pump Control This tab configures miscellaneous data for calculations. Note: Values entered only affect indicated calculations. Depth and Average Sound Velocity Latitude when NMEA is not available Average Sound Velocity Minimum pressure [db] 20 Minimum salinity [psu] 20 Pressure window size [db] 20 Time window size [s] 60 Potential Temperature Anomaly A0 0 A1 0 A1 Multiplier Salinity Velocity      |
|----------------------------------------------------------------------------------------------------|
| This tab configures miscellaneous data for calculations.         Note: Values entered only affect indicated calculations.         Depth and Average Sound Velocity         Latitude when NMEA is not available       0         Average Sound Velocity       0         Minimum pressure [db]       20         Minimum salinity [psu]       20         Pressure window size [db]       20         Time window size [s]       60         Potential Temperature Anomaly       0         A1       0 |
| Average Sound Velocity       Plume Anomaly         Minimum pressure [db]       20         Minimum salinity [psu]       20         Pressure window size [db]       20         Time window size [s]       60         Potential Temperature Anomaly         A0       0         A1       0                                                                                                    |
| Minimum pressure [db]       20       Theta-B       0         Minimum salinity [psu]       20       Salinity-B       0         Pressure window size [db]       20       Theta-Z / Salinity-Z       0         Time window size [s]       60       Reference pressure [db]       0         Potential Temperature Anomaly       A1       0       A1 Multiplier       Salinity                                                                                                    |
| Minimum salinity [psu]       20       Salinity-B       0         Pressure window size [db]       20       Theta-Z / Salinity-Z       0         Time window size [s]       60       Reference pressure [db]       0         Potential Temperature Anomaly       A1       0       A1 Multiplier       Salinity                                                                                                    |
| Pressure window size [db]       20       Theta-Z / Salinity-Z       0         Time window size [s]       60       Reference pressure [db]       0         Potential Temperature Anomaly       A1       0       A1 Multiplier       Salinity                                                                                                    |
| Time window size [s]       60       Reference pressure [db]       0         Potential Temperature Anomaly       A1       0       A1 Multiplier       Salinity                                                                                                    |
| Potential Temperature Anomaly       A0     0       A1     0       A1     0                                                                                                    |
| A0 0 A1 0 A1 Multiplier Salinity                                                                                                    |
|                                                                                                    |
| Oxygen                                                                                                    |
| Window size [s] 2                                                                                                    |
| Apply Tau correction                                                                                                    |
| Apply hysteresis correction to SBE 43 when Sea-Bird equation selected in<br>instrument configuration file                                                                                                    |
| Descent and Acceleration                                                                                                    |
| Window size [s]     2       Set to Defaults                                                                                                    |
|                                                                                                    |
| Report Help OK Cancel                                                                                                    |

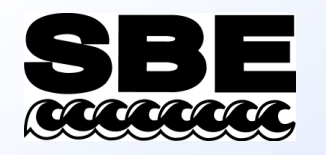

# Serial Data Output

 Selected text data can be sent from computer running Seasave to another computer, in ASCII or in XML format

| onfigure Outputs            | s - C:\Program Files\Sea-Bird                                                                                    | \Seasave¥7\Se       | easave.psa  | ×            |
|-----------------------------|----------------------------------------------------------------------------------------------------|---------------------|-------------|--------------|
| SBE 11plus Alarr            | ns SBE 14 Remote Display                                                                                         | PC Alarms           | Header Form | Diagnostics  |
| Serial Data Out             | Serial Ports Shared File Out                                                                                     | Mark Variables      | TCP/IP Out  | TCP/IP Ports |
| Seler<br>☑ C<br>□ ><br>Seco | ct the serial port for serial data out<br>)utput data to serial port<br>(ML format<br>onds between updates 00000 | put on the Serial P | orts tab.   |              |
|                             |                                                                                                    |                     |             |              |
| #                           | Variable Nari                                                                                                    | ne [unit]           | Digits      |              |
| 1                           | Pressure, Digiquartz [db]                                                                                        |                     | 4           |              |
| 2                           | Saimity (FSU)                                                                                                    |                     | 5           |              |
| 3                           | r emperature (r 1 5-50, deg c.)                                                                                  |                     | 5           |              |
| 5                           |                                                                                                    |                     |             |              |
| 6                           |                                                                                                    |                     |             |              |
| 7                           |                                                                                                    |                     |             |              |
| 8                           |                                                                                                    |                     |             | <b>_</b>     |
|                             | Select Variables                                                                                                 |                     |             |              |
| Report                      | Help                                                                                                    | ОК                  |             | Cancel       |

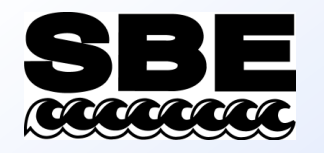

# Shared File Output

 Selected text data can be sent to a file, in ASCII or in XML format

| Configure Outpu                   | s - C:\Program Files\Sea-Bird\Seasave¥7\Seasave.j                                                            | psa 🔀                                        |
|-----------------------------------|----------------------------------------------------------------------------------------------------|----------------------------------------------|
| SBE 11plus Ala<br>Serial Data Out | rms   SBE 14 Remote Display   PC Alarms   Header<br>  Serial Ports   Shared File Out   Mark Variables   TCP/ | r Form Diagnostics  <br>/IP Out TCP/IP Ports |
|                                   | Dutput data to shared file<br><ml (required="" for="" format="" remote)<="" seasave="" th=""><th></th></ml>  |                                              |
| File                              | name                                                                                                    | Select File                                  |
| Sec                               | onds between updates 0.000                                                                                   |                                              |
| #                                 | Variable Name [unit] Pressure Strain Gauge [db]                                                              | Digits 🔺                                     |
| 2                                 | Salinity (PSU)                                                                                               | 5                                            |
| 3                                 | Temperature [ITS-90, deg C]                                                                                  | 5                                            |
| 4                                 |                                                                                                    |                                              |
| 5                                 |                                                                                                    |                                              |
| 6                                 |                                                                                                    |                                              |
| 7                                 |                                                                                                    |                                              |
| 8                                 |                                                                                                    | <u> </u>                                     |
|                                   | Select Variables                                                                                             |                                              |
|                                   |                                                                                                    |                                              |
|                                   |                                                                                                    |                                              |
|                                   |                                                                                                    |                                              |
|                                   |                                                                                                    |                                              |
| Report                            | Неір ОК                                                                                                    | Cancel                                       |

# **SBE** Mark Variable Selection

SB Seri

- Mark variables are placed onto real-time plot when *Mark Scan* is clicked
  - Used to annotate plot at points of interest

| Mark Scan Control | × |
|-------------------|---|
| # Marks: 0        |   |
| Mark Scan         |   |
|                   |   |

| E 11 plus Ala<br>al Data Out | rms   SBE 14 Remote Display   PC Alarms   Heade<br>  Serial Ports   Shared File Out   Mark Variables   TCF | er Form<br>VIP Out | Diagnostics |
|------------------------------|----------------------------------------------------------------------------------------------------|--------------------|-------------|
|                              |                                                                                                    |                    |             |
|                              |                                                                                                    |                    |             |
|                              |                                                                                                    |                    |             |
|                              |                                                                                                    |                    |             |
|                              |                                                                                                    |                    |             |
| #                            | Variable Name [unit]                                                                                       | Digits             | <b>_</b>    |
| 1                            | Pressure, Strain Gauge (db)                                                                                | 4                  |             |
| 2                            | Salinity [PSU]                                                                                             | 5                  |             |
| 3                            | Temperature [ITS-90, deg C]                                                                                | 5                  |             |
| 4                            |                                                                                                    |                    |             |
| 5                            |                                                                                                    |                    |             |
| 6                            |                                                                                                    |                    |             |
| 7                            |                                                                                                    |                    |             |
| 8                            |                                                                                                    |                    | -           |
| _                            | Calastitatishina                                                                                           |                    |             |
|                              | Select Variables                                                                                           |                    |             |
|                              |                                                                                                    |                    |             |
|                              |                                                                                                    |                    |             |
|                              |                                                                                                    |                    |             |
|                              |                                                                                                    |                    |             |
|                              |                                                                                                    |                    |             |
|                              |                                                                                                    |                    |             |
|                              |                                                                                                    |                    |             |
| Benort                       |                                                                                                    |                    | Cancel      |
| пероп                        |                                                                                                    |                    | Caller      |

X

Configure Outputs - C:\Program Files\Sea-Bird\SeasaveY7\Seasave.psa

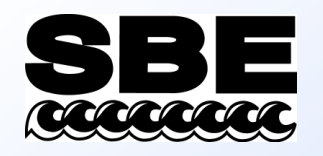

# TCP/IP Output

Co

Selected text data

 can be sent from
 computer running
 Seasave to another
 location on
 network or
 Internet, in ASCII
 or in XML format

| am Files\Sea-Bird\     | \Seasave¥7\Se                                                                                                    | asave.psa                                                                                                    | ×                                                                                                    |
|------------------------|----------------------------------------------------------------------------------------------------|----------------------------------------------------------------------------------------------------|----------------------------------------------------------------------------------------------------|
| 14 Remote Display      | PC Alarms                                                                                                    | Header Form                                                                                                    | Diagnostics                                                                                                    |
| Shared File Uut        | Mark Variables                                                                                                    | I CEVIE OUC                                                                                                    | TCP/IP Ports                                                                                                    |
| ports on the TCP/IP    | Ports tab.                                                                                                    |                                                                                                    |                                                                                                    |
|                        |                                                                                                    |                                                                                                    |                                                                                                    |
| ta to socket using TCF | УIP                                                                                                    |                                                                                                    |                                                                                                    |
| and settings           |                                                                                                    |                                                                                                    |                                                                                                    |
| raw data updates 🛛     | 0.000                                                                                                    |                                                                                                    |                                                                                                    |
|                        |                                                                                                    |                                                                                                    |                                                                                                    |
| ted data to socket usi | ng TCP/IP                                                                                                    |                                                                                                    |                                                                                                    |
| equired for Seasave Ri | emote)                                                                                                    |                                                                                                    |                                                                                                    |
| converted data upda    | tes 0.000                                                                                                    |                                                                                                    |                                                                                                    |
| Variable Name          | [unit]                                                                                                    | Digits                                                                                                    |                                                                                                    |
| rain Gauge (db)        |                                                                                                    | 4                                                                                                    |                                                                                                    |
| 1]                     |                                                                                                    | 5                                                                                                    |                                                                                                    |
| e [ITS-90, deg C]      |                                                                                                    | 5                                                                                                    |                                                                                                    |
|                        |                                                                                                    |                                                                                                    |                                                                                                    |
|                        |                                                                                                    |                                                                                                    |                                                                                                    |
|                        |                                                                                                    |                                                                                                    |                                                                                                    |
|                        |                                                                                                    |                                                                                                    |                                                                                                    |
|                        |                                                                                                    |                                                                                                    | <b>_</b>                                                                                                    |
|                        |                                                                                                    |                                                                                                    |                                                                                                    |
|                        |                                                                                                    |                                                                                                    |                                                                                                    |
| Help                   | ОК                                                                                                    |                                                                                                    | Cancel                                                                                                    |
|                        | ram Files Sea-Bird<br>14 Remote Display<br>s Shared File Out<br>P ports on the TCP/IP I<br>ata to socket using TCF<br>and settings<br>n raw data updates [<br>rted data to socket using<br>rted data to socket using<br>equired for Seasave Reference<br>n converted data update<br>Variable Name<br>train Gauge [db]<br>J]<br>e [ITS-90, deg C]<br>Help | ram Files\Sea-Bird\SeasaveV7\Se         14 Remote Display       PC Alarms         s       Shared File Out       Mark Variables         P ports on the TCP/IP Ports tab.       Array data updates       0.000         and settings       0.000       Ited data to socket using TCP/IP         equired for Seasave Remote)       0.000       Variable Name [unit]         train Gauge [db]       J]       [ITS-90, deg C]         eles       OK | ram Files\Sea-Bird\SeasaveY7\Seasave.psa         14 Remote Display       PC Alarms       Header Form         s       Shared File Out       Mark Variables       TCP/IP Out         P ports on the TCP/IP Ports tab.       Iteration       Iteration       Iteration         ata to socket using TCP/IP       and settings       Iteration       Iteration         in raw data updates       0.000       Iteration       Iteration         in raw data updates       0.000       Iteration       Iteration         in converted data updates       0.000       Iteration       Iteration         Variable Name [unit]       Digits       Iteration       Iteration         Iteration Gauge [db]       4       Iteration       Iteration       Iteration         Iteration Gauge [db]       5       Iteration       Iteration       Iteration         Iteration Gauge [db]       5       Iteration       Iteration       Iteration       Iteration         Iteration Gauge [db]       5       Iteration       Iteration       Iteration       Iteration       Iteration       Iteration         Iteration Gauge [db]       4       Iteration       Iteration       Iteration       Iteration       Iteration       Iteration         Iteration Gaug |

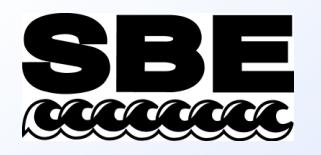

# SBE 11plus Alarms

- Alarm (11*plus* makes an ugly noise!)
  - Pressure minimum and/or
     maximum
  - Altimeter
  - Bottom contact switch (no setup required)

| onfigure Outputs - C:\Program Files\Sea                                                                                                    | a-Bird\Seasave¥7\Seasave.psa                                                                         |
|----------------------------------------------------------------------------------------------------|----------------------------------------------------------------------------------------------------|
| Serial Data Out   Serial Ports   Shared File<br>SBE 11plus Alarms   SBE 14 Remote Dis                                                                               | e Out   Mark Variables   TCP/IP Out   TCP/IP Ports  <br>play   PC Alarms   Header Form   Diagnostics |
| Sound alarm when pressure is less than (de                                                                                                    | ecibars) 20                                                                                          |
| Sound alarm when pressure is greater than                                                                                                    | (decibars) 1000                                                                                      |
| <ul> <li>Enable altimeter alarm</li> <li>Alarm set point (meters)</li> <li>Alarm hysteresis (meters)</li> <li>Minimum pressure to enable alarm (decibar:</li> </ul> | 10<br>1<br>s) 20                                                                                     |
| Alarm for a bottom contact switch on SBE 9<br>enabled. No setup is required.                                                                                        | 3plus is automatically                                                                               |
| Benort Heln                                                                                                    | OK Cancel                                                                                            |

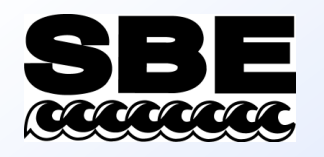

# SBE 14 Remote Display

Co

- Remote display variables are transmitted to an SBE 14 in a remote location
  - alarm based on pressure, altimeter, and/or bottom contact switch data

| nfigure Outputs - C:\Program Files\Sea-Bird                                                                                                    | \SeasaveV7\Seasave.psa    | ×            |
|----------------------------------------------------------------------------------------------------|---------------------------|--------------|
| Serial Data Out   Serial Ports   Shared File Out                                                                                                    | Mark Variables TCP/IP Out | TCP/IP Ports |
| SBE 11plus Alarms SBE 14 Remote Display                                                                                                    | PC Alarms Header Form     | Diagnostics  |
| <ul> <li>Send data to SBE 14 remote display</li> <li>Select the serial port for SBE 14 Remote Display of Remote display data type</li> <li>Depth</li> <li>Depth type</li> <li>Salt water </li> <li>Seconds between updates</li> <li>1</li> <li>Enable minimum pressure alarm</li> <li>Sound alarm when pressure is less than (decibars</li> <li>Enable maximum pressure alarm</li> </ul> | on the Serial Ports tab.  |              |
| Sound alarm when pressure is greater than (decib                                                                                                    | ars) 1000                 |              |
| <ul> <li>Enable altimeter alarm</li> <li>Alarm set point (meters)</li> <li>Alarm hysteresis (meters)</li> <li>Minimum pressure to enable alarm (decibars)</li> </ul>                                                                                                    | 10<br>1<br>20             |              |
| Enable bottom contact switch alarm                                                                                                    |                           |              |
| Report Help                                                                                                    | ОК                        | Cancel       |

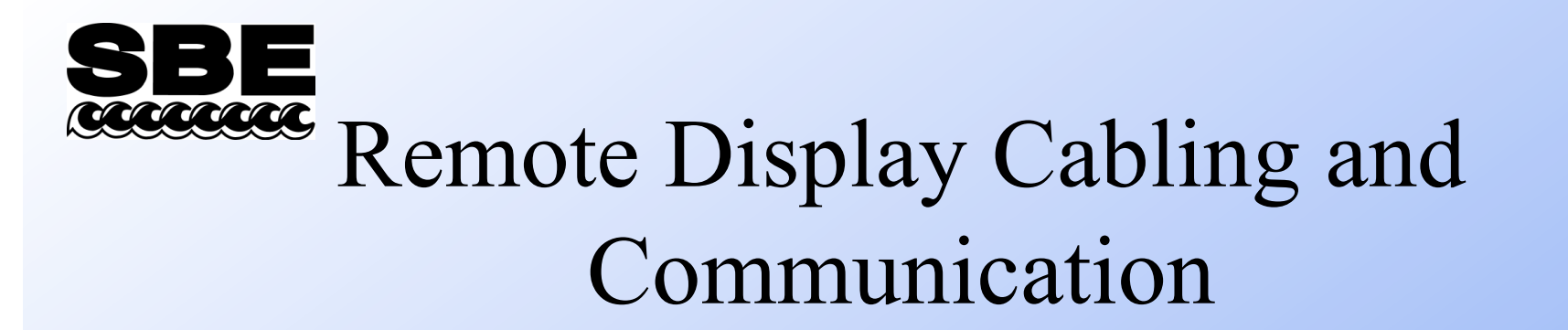

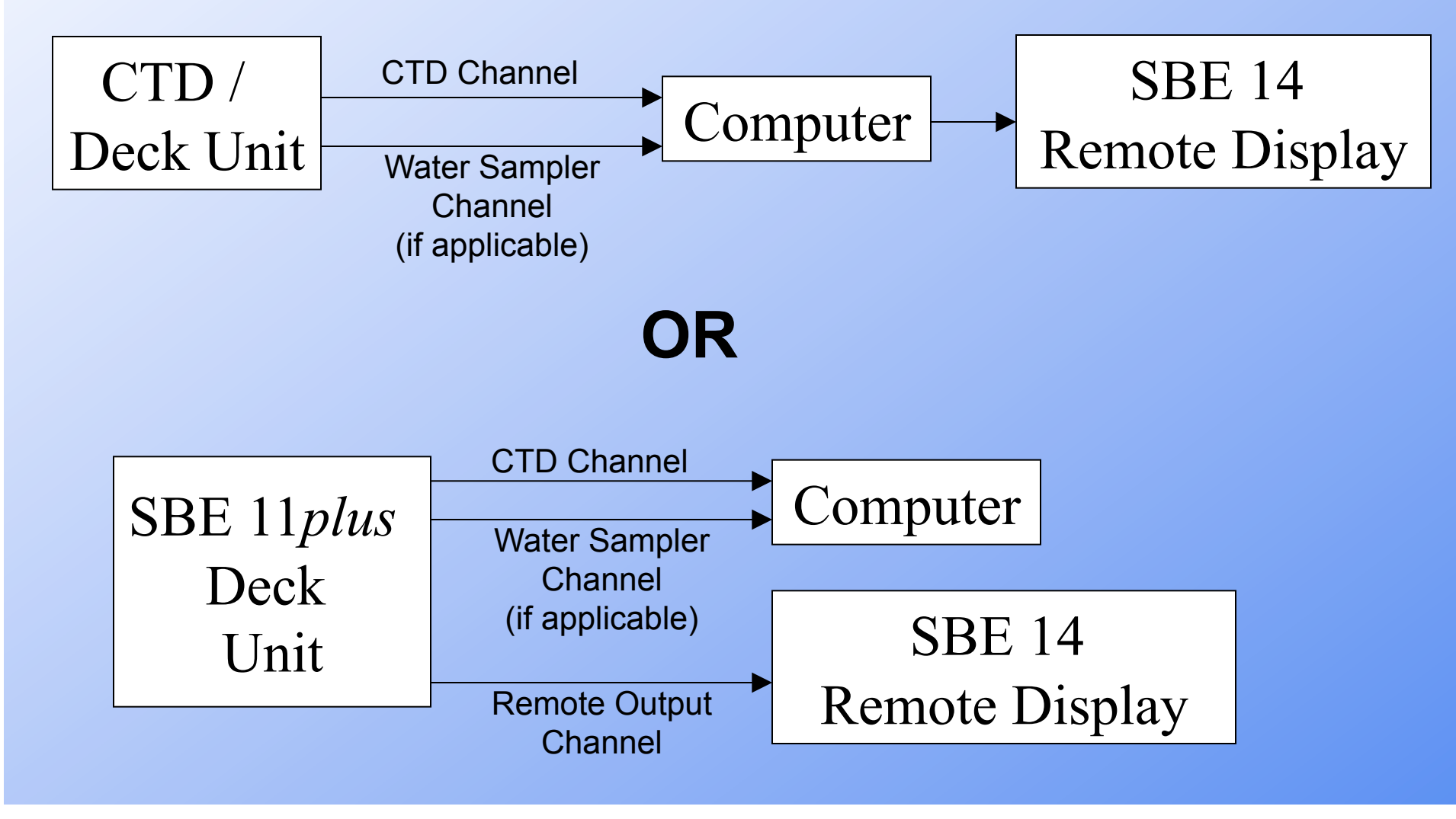

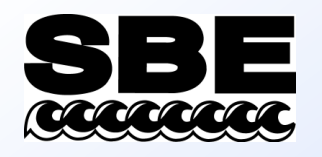

- Set up alarms in your computer
  - alarm based on
    pressure,
    altimeter, and/or
    bottom contact
    switch data

# PC Alarms

| onfigure Outputs - C:\Program Files\Sea-Bird\Seasave¥7\Seasave.psa                                                                                                    | ×            |
|----------------------------------------------------------------------------------------------------|--------------|
| Serial Data Out   Serial Ports   Shared File Out   Mark Variables   TCP/IP Out  <br>SPE 11abu Alarma   SPE 14 Parata Direlan   PC Alarma   Handra Farm                                                                                                    | TCP/IP Ports |
| SBE 11 plus Alarms       SBE 14 Remote Display       PL Alarms       Header Form         ✓       Enable minimum pressure alarm         Sound alarm when pressure is less than (decibars)       20         ✓       Enable maximum pressure alarm         Sound alarm when pressure is greater than (decibars)       1000 |              |
| Image: Enable altimeter alarm   Alarm set point (meters)   10   Alarm hysteresis (meters)   1   Minimum pressure to enable alarm (decibars)   20                                                                                                    |              |
| Tone for alarms:<br>Test Alarm                                                                                                    |              |
| Report Help OK C                                                                                                    | ancel        |

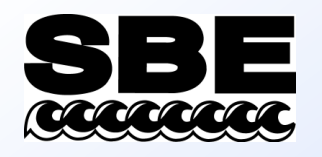

- Header form and prompts
  - Information that is appended to beginning of data saved to file
  - Operator may select prompts appropriate to his or her work

#### Cast Headers

| nfigure Outputs - C:\Program                                    | n Files\Sea-Bird\Seasave¥7\Seasave.psa                                                                                                    | × |
|-----------------------------------------------------------------|----------------------------------------------------------------------------------------------------|---|
| Serial Data Out   Serial Ports  <br>SBE 11 plus Alarms   SBE 14 | Shared File Out         Mark Variables         TCP/IP Out         TCP/IP Ports           Remote Display         PC Alarms         Header Form         Diagnostics |   |
| Header Choice                                                   | Prompt for Header Information                                                                                                    |   |
| Prompt for line # 01                                            | Ship:                                                                                                    |   |
| Prompt for line # 02                                            | Station:                                                                                                    |   |
| Prompt for line # 03                                            | Operator:                                                                                                    |   |
| Prompt for line # 04                                            | Latitude:                                                                                                    |   |
| Prompt for line # 05                                            | Longitude:                                                                                                    |   |
| Prompt for line # 06                                            |                                                                                                    |   |
| Prompt for line # 07                                            |                                                                                                    |   |
| Prompt for line # 08                                            |                                                                                                    |   |
| Prompt for line # 09                                            |                                                                                                    |   |
| Prompt for line #10                                             |                                                                                                    |   |
| Prompt for line # 11                                            |                                                                                                    |   |
| Prompt for line # 12                                            |                                                                                                    |   |
|                                                                 |                                                                                                    |   |
|                                                                 |                                                                                                    |   |
| Report                                                          | Help OK Cancel                                                                                                    |   |

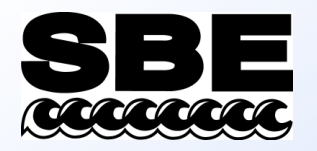

# Saving Your Setup

- Data collection parameters and display setup parameters may be saved in a file with a name of your choosing, with a .*psa* extension
- Each display setup may be saved separately in a file with a name of your choosing, with a .*dsa* extension

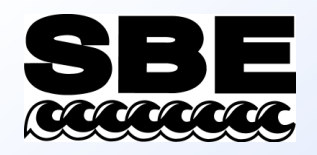

# Acquiring Real-Time Data

| Data Archiving Uptions                                                                                                    |                                           |                                 |               |
|----------------------------------------------------------------------------------------------------|-------------------------------------------|---------------------------------|---------------|
| Begin archiving data immediate                                                                                                    | ly .                                      |                                 |               |
| Begin archiving data when 'Sta                                                                                                    | rt Archiving' comm                        | hand is sent                    |               |
| C Do not archive data for this cas                                                                                                    | t                                         |                                 |               |
| Output data [.HEX] file                                                                                                    |                                           |                                 |               |
| C:\Data\Module3\SBE19plus\test                                                                                                    | .hex                                      |                                 |               |
|                                                                                                    |                                           |                                 |               |
| Select Output Data File Name<br>Configuration Options<br>Instrument configuration [.xmlcon or                                                                                                    | .con] file: (to cha                       | nge select Cor                  | ifigure Input |
| Select Output Data File Name<br>Configuration Options<br>Instrument configuration [.xmlcon or<br>C:\Data\Module3\SBE19plus\Mia                                                                                          |                                           | nge select Cor                  | figure Input  |
| Select Output Data File Name<br>Configuration Options<br>Instrument configuration [.xmlcon or<br>C:\Data\Module3\SBE19plus\Mia<br>Configure Inputs                                                                      |                                           | nge select Cor<br>Configure Out | nfigure Input |
| Select Output Data File Name<br>Configuration Options<br>Instrument configuration [.xmlcon or<br>C:\Data\Module3\SBE19plus\Mia<br>Configure Inputs<br>Timeout in seconds at startup                                     | .con) file: (to cha<br>mi.con             | nge select Cor<br>Configure Out | ifigure Input |
| Select Output Data File Name<br>Configuration Options<br>Instrument configuration [.xmlcon or<br>C:\Data\Module3\SBE19plus\Mia<br>Configure Inputs<br>Timeout in seconds at startup<br>Timeout in seconds between scans | .con] file: (to cha<br>mi.con             | nge select Cor<br>Configure Out | ifigure Input |
| Select Output Data File Name<br>Configuration Options<br>Instrument configuration [.xmlcon or<br>C:\Data\Module3\SBE19plus\Mia<br>Configure Inputs<br>Timeout in seconds at startup<br>Timeout in seconds between scans | .con] file: (to cha<br>mi.con<br>10<br>10 | nge select Cor<br>Configure Out | ifigure Input |

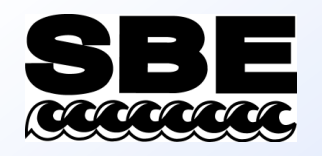

#### What Files Does Seasave Create?

#### Always

- Data file, *.hex* (ASCII representation of binary)
- Header file, .hdr
- Configuration file, .con or .xmlcon
  - instrument configuration for cast of matching file name

#### **Depends on Setup**

- Mark file, *.mrk*
- Bottle file, .*bl*
- Navigation file, .nav

#### All these files have the same name as the .hex data file, but different extensions

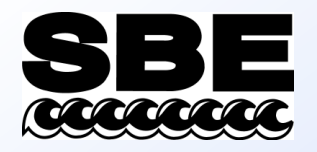

#### Header Files: .hdr

- Lines beginning with:
  - \* have information from raw data file
  - \*\* have user-input header information
  - \*END\* flags end of header
- Same file name as data (.*hex*) file

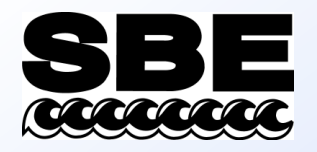

#### Mark Files: .mrk

- Contains 1 data scan for each time *Mark Scan* button is clicked (variables set up on Mark Variables tab of Configure Outputs)
- Same file name as data (.*hex*) file

```
e:\hot-101\0008A001.MRK:
Scan Pressure TempP90 CondPS/m SalnP,P
mark number 1, system time is Jan 15 1999 02:41:57
44617 1021.872 4.1177 3.268962 34.4987
mark number 2, system time is Jan 15 1999 02:47:06
52033 770.993 4.7046 3.294753 34.3185
```

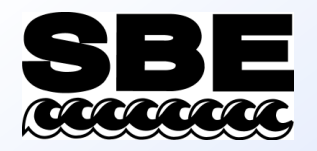

#### Bottle Data File: .bl

- Created when water sampling is enabled
- Contains bottle fire sequence number and position, date and time, and beginning and ending scan number corresponding to 1.5-second duration for each bottle
- Data written to .bl file each time confirm bit in data stream is set or when a confirmation is received from water sampler
- Same file name as data (.*hex*) file

# **SBE** Real-Time Data With Internally Recording Instruments

- SBE 19, 19*plus*, 19*plus* V2, or 25 may be used for real-time data; casts are recorded in instrument memory as well as on a computer by Seasave
- One method is to connect CTD directly to computer
  - For 1600 m sea cables and low baud rates (600 baud)
  - SBE 19 requires optional optical isolation for communication lines
- Another method is to deploy CTD with: SBE 33 Deck Unit and SBE 32 Carousel Water Sampler, or SBE 33 Deck Unit and SBE 55 ECO Water Sampler, or SBE 36 Deck Unit and PDIM
  - For 10,000 m sea cables

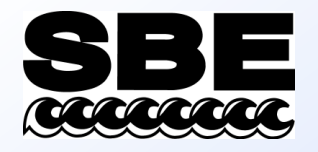

Instrument Preparation for Real-Time Data Collection

- Check memory, clear if necessary
- Check batteries, replace if necessary
- Put instrument to sleep (QS)
  - SBE 19 and 25 do not perceive the magnetic switch if they are already awake

# **SBE** Real-Time Data For Internal Recording With Water Sampling

- Water sampling requires SBE 33 Carousel Deck Unit and interface option in SBE 32 Carousel Water Sampler
  - Interface option in SBE 32 provides power at underwater package and telemetry similar to 9*plus*
  - Allows data transmission over 10 km sea cables
- Or, use SBE 33 Carousel Deck Unit with standard SBE 55 ECO Water Sampler; same capabilities as SBE 33 / SBE 32 system described above

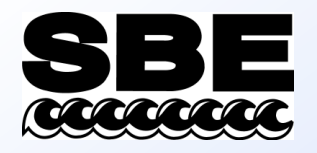

# Activity: Take a *Bench* Cast and Collect Real-Time Data

• Use Seasave to collect and display real-time data from your SBE 19*plus* V2; see notes for instructions